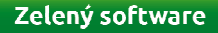

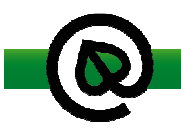

Pro správnou funkci je nutné originál i druhopis matričního dokladu tisknout z nabídky tisku sestav samostatně, nesmí tedy být v jedné skupině například s kopií dokumentu a matriční knihou

Evidence a tisk číslovaného matričního dokladu

Série dokladů pro matriky (ne StOb):

- R Kniha narození
- O Kniha manželství
- P Kniha registrovaného partnerství
- ÚL a ÚP Kniha úmrtí
- V a VP Vysvědčení o právní způsobilosti

Po stisknutí tlačítka s tiskárnou (buď z menu Tisk, nebo rychlým tlačítkem Tisk skupin sestav) a odeslání matričního dokladu na tiskárnu se otevře okno pro zadání čísla matričního dokladu (po prvním zadání nabídne vždy následující v řadě):

| Zadejte číslo dokladu            | × |
|----------------------------------|---|
| Série: 0 Uživatel: Administrátor |   |
| Číslo dokladu 0000001            |   |
|                                  |   |
|                                  |   |
| QK Storno Protokolárně zničit    |   |
|                                  |   |

Vytiskne se matriční doklad.

# Pokud se vytiskne správně,

stisknu OK (po prvé vyplním první číslo z číselné řady) – v tom okamžiku se uloží číslo ke konkrétnímu matričnímu případu.

- od té doby se bude tisknout číslo matričního dokladu na kopie

- je možné dohledat v sestavě výpis vystavených a zničených dokladů (viz níže)

Pokud tisk neproběhne, nebo není vytištěn na číslovaný dokument stiskněte tlačítko Storno

#### Pokud nejsem spokojen s tiskem,

stisknu Protokolárně zničit, vyplním důvod chyby (v parametrech je možné přednastavit nejčastější důvod – např. chyba tisku) a Likvidaci schválil.

| Zadejte sérii a potom číslo dokladu | X |
|-------------------------------------|---|
| Série: 0 Uživatel: Administrátor    |   |
| Číslo dokladu 0000001               |   |
| Důvod likvidace chyba tisku         |   |
| Likvidaci schválil                  |   |
|                                     |   |
|                                     |   |

Po stisknutí OK se otevře okno.

| Informati | on 📃 🗮                                                      |
|-----------|-------------------------------------------------------------|
| 1         | Zápis o zničení dokladu č. O000001 byl uložen do protokolu. |
|           | Yes                                                         |

Při tisku dalšího dokladu (prvopis i druhopis) se automaticky předvyplní číslo z číselné řady.

# Jak vytisknout Seznam vystavených dokumentů k zápisu?

V menu Kniha manželstí aj. zvolíme Další pomocné tisky – Tisk seznamu vybraných dokumentů.

|          | Tisk skupin se | estav            |                                    | F6    | Tisk potvrzení o změně údajů (nevěsta)        |  |
|----------|----------------|------------------|------------------------------------|-------|-----------------------------------------------|--|
|          | Tisk sestav M  | S Word           |                                    |       | Tisk vysvědčení o právní způsobilosti         |  |
| 1        | Kniha manžel   | ství             |                                    | •     | Tisk rozhodnutí o prominutí vysv. o práv. zp. |  |
|          | Tisk oddacího  | olistu           |                                    |       | Tisk protokolu o povolení uzavření manželství |  |
| 1        | Další základní | tisky            |                                    | •     | Tisk zápisu do zvláštní matriky               |  |
|          | Další pomocr   | né tisky         |                                    | •     | Tisk seznamu vystavených dokumentů            |  |
| I        | Další práce se | zápisem          |                                    | •     |                                               |  |
|          | Centrální regi | str              |                                    | •     |                                               |  |
|          | Administrace   |                  |                                    | •     |                                               |  |
| and a    |                |                  |                                    |       | _                                             |  |
| F Proi   | hlížení tisku  | _1_1             |                                    |       |                                               |  |
|          | Strana:        | 171 🔼 📘 🔟        | 0% 💽 🛐 Tiskárna  PDF24 PDF         |       | <u>•</u>                                      |  |
| Sezna    | am vystaven    | ıých dokumentů k | zápisu: Nováček Adam - Novotinková | i Ann | na                                            |  |
| Datum    | i              | Typ dokumentu    | Číslo dokumentu                    |       |                                               |  |
| 18.12.20 | 014 11:21:00   | OL_PRVOPIS       | O000003                            | -     | vytištěno v pořádku                           |  |
| 18.12.20 | 014 11:21:00   | OL_DRUHOPIS      |                                    |       | protokolárně zničeno                          |  |
| 18.12.20 | 014 11:22:00   | OL_DRUHOPIS      | O000005                            |       | vytištěno v pořádku                           |  |

## Jak zničit doklad dodatečně?

Pokud chci doklad zničit následně (dodatečně, např. při předání se objeví chyba), zvolím v aplikaci Matrika -> v agendě Sestavy a nastavení -> Protokolární zničení dokladu.

Zadám sérii a číslo dokladu, stisknu OK a mohu vytisknout protokol o zničení.

## Jak se mohu podívat na Protokol událostí systému?

V aplikaci Matrika -> v agendě Sestavy a nastavení -> Přiřazená čísla dokladů se mohu podívat na události, které proběhly.

| 📲 Protokol událostí systému                                                                                                    | 비금 Protokol událostí systému                                                                                                    |
|----------------------------------------------------------------------------------------------------|----------------------------------------------------------------------------------------------------|
| .Protokol Služby Konec                                                                                                    | .Protokol Služby Konec                                                                                                    |
| Eormulář Přehled Hledání Nápověda                                                                                                    | Eormulář   Přehled   Hledání   Nápověda                                                                                                    |
| Protokol                                                                                                    | Protokol                                                                                                    |
|                                                                                                    |                                                                                                    |
| Agenda Manz<br>Sestava JOL<br>Typ události PFINT<br>Číslo záznamu 10000017<br>Datum 19.12.2014.12.40.00<br>Uživatel þ00001 Svobodová | Agenda Manz<br>Sestava OL<br>Typ události PRINT_DELETE Protokolámí zničení dokladu<br>Čítel záznamu O<br>Datum 19.12.2014 12.50.00<br>Uživatel D0000T Svobodová V |
| Typ dokladu DL_PRVDPIS   Čráslo dokladu 0000001   Poznámka 222201411452                                                              | Typ dokladu   OL_PRVOPIS<br>Číslo dokladu   0000005<br>Poznámka   chyba tiskulChytráčková                                                                         |

- u platných je v poznámce vazba na matriční záznam - u zrušených je v poznámce Důvod a Schválil

= výpis systémového nastavení tisků

- Přehled – v menu Přehled - Protokol o zničení dokladu ... souhrn všech zničených čísel dokladů (od čísla do čísla) nebo do data do data. Stisknutím tlačítka Předvyplnit vzor zvolíme formát číselné řady a po stiknutí OK se ve Wordu otevře Protokol o likvidaci:

| Rozmezí dokladů                       | id městské části města Brna, Brno-střed<br>: UP000001 - UP000100<br>rub matričního tiskonicu: Umrtní list pro rog. port     |
|---------------------------------------|----------------------------------------------------------------------------------------------------|
| Série a                               | Důvod likvidace                                                                                                    |
| O000004                               | důvod likvidace: chyba tisku, likvidaci schválil: xxx, likvidaci provedl:<br>Jana Svobodová, dne: 19. prosince 2014         |
| O000005                               | důvod likvidace: chyba tisku, likvidaci schválil: Chytráčková, likvidaci<br>provedl: Jana Svobodová, dne: 19. prosince 2014 |
| O000006                               | důvod likvidace: chyba tisku, likvidaci schválil: , likvidaci provedl:<br>Jana Svobodová, dne: 19. prosince 2014            |
| 0000007                               | důvod likvidace: chyba tisku, likvidaci schválil: Nová, likvidaci<br>provedl: Administrátor, dne: 18. prosince 2014         |
| Vlisto likvidace:<br>Datum likvidace: |                                                                                                    |

Přehled – v menu Přehled – Výpis vystavených a zničených čísel dokladů – lze vybrat pouze zničené / všechny (od čísla do čísla/od data do data). Ve Wordu se otevře Evidenční list k matričnímu dokladu.

Do složky Dokumenty/EvidenceDokladu se ukládají soubory s názvem EvidencniListRRMMDD.doc a ProtokolLikvidaceRRMMDD.doc.